1. Open your browser and search for ParentVUE

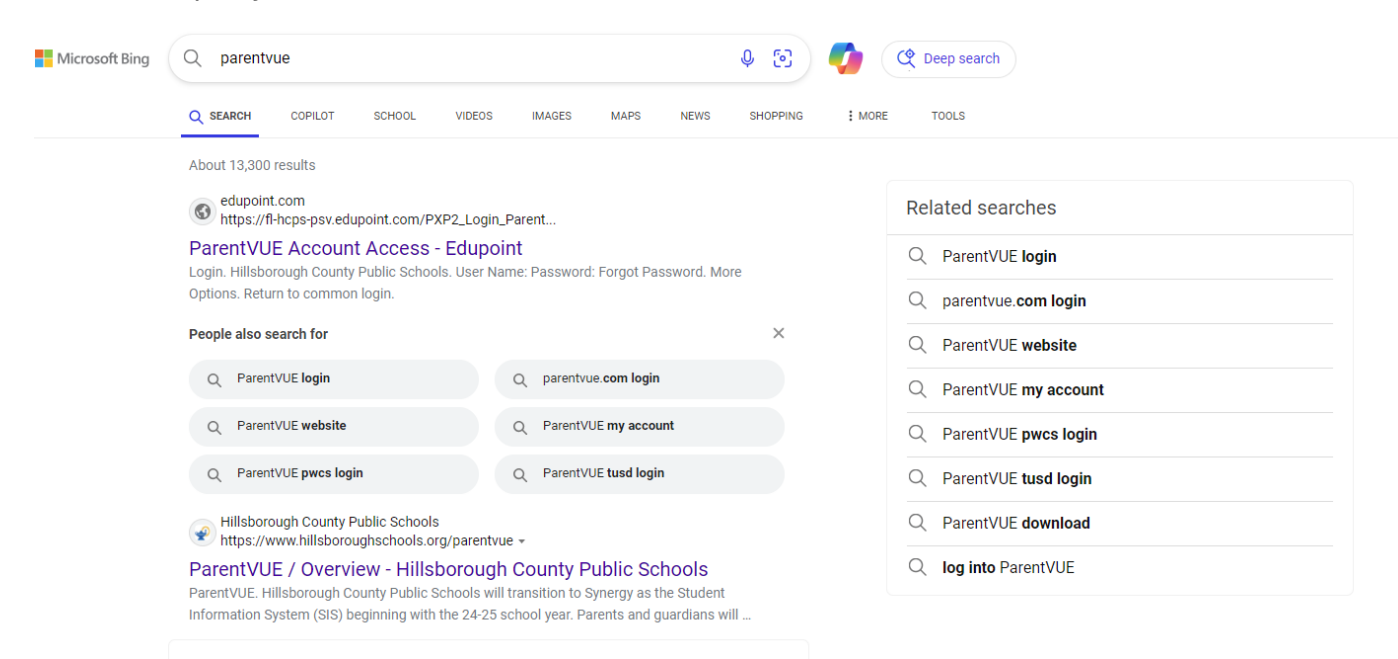

## 2. Log In using your username and password.

| 2                                                                       |                                       |    | _  |      |   |    | ~  | ~   | 0 |
|-------------------------------------------------------------------------|---------------------------------------|----|----|------|---|----|----|-----|---|
| C https://fl-hcps-psv.edupoint.com/PXP2_Login_Parent.aspx?regenerateSes | ssionId=True                          | 62 | A* | 17 U | ψ | ζΞ | \⊕ | 100 | 8 |
| ichool Links 📑 Frontline 🕼 Frontline - Sign In                          |                                       |    |    |      |   |    |    |     |   |
| ParentVUE Account Acce                                                  | ess                                   |    |    |      |   |    |    |     |   |
|                                                                         |                                       |    |    |      |   |    |    |     |   |
|                                                                         | Login                                 |    |    |      |   |    |    |     |   |
|                                                                         | Hillsborough County Public Schools    |    |    |      |   |    |    |     |   |
|                                                                         |                                       |    |    |      |   |    |    |     |   |
|                                                                         | Password:                             |    |    |      |   |    |    |     |   |
|                                                                         | Earnet Parenward                      |    |    |      |   |    |    |     |   |
|                                                                         | Login                                 |    |    |      |   |    |    |     |   |
|                                                                         |                                       |    |    |      |   |    |    |     |   |
|                                                                         | More Options 🛦                        |    |    |      |   |    |    |     |   |
|                                                                         | Activate Account Forgot Password      |    |    |      |   |    |    |     |   |
|                                                                         |                                       |    |    |      |   |    |    |     |   |
|                                                                         | IPhone App Android App Mobile App URL |    |    |      |   |    |    |     |   |
|                                                                         |                                       |    |    |      |   |    |    |     |   |
|                                                                         |                                       |    |    |      |   |    |    |     |   |
|                                                                         |                                       |    |    |      |   |    |    |     |   |
|                                                                         |                                       |    |    |      |   |    |    |     |   |
|                                                                         |                                       |    |    |      |   |    |    |     |   |

3. Select your child on the top left-hand side.

4. Click Report Card tab on the left.

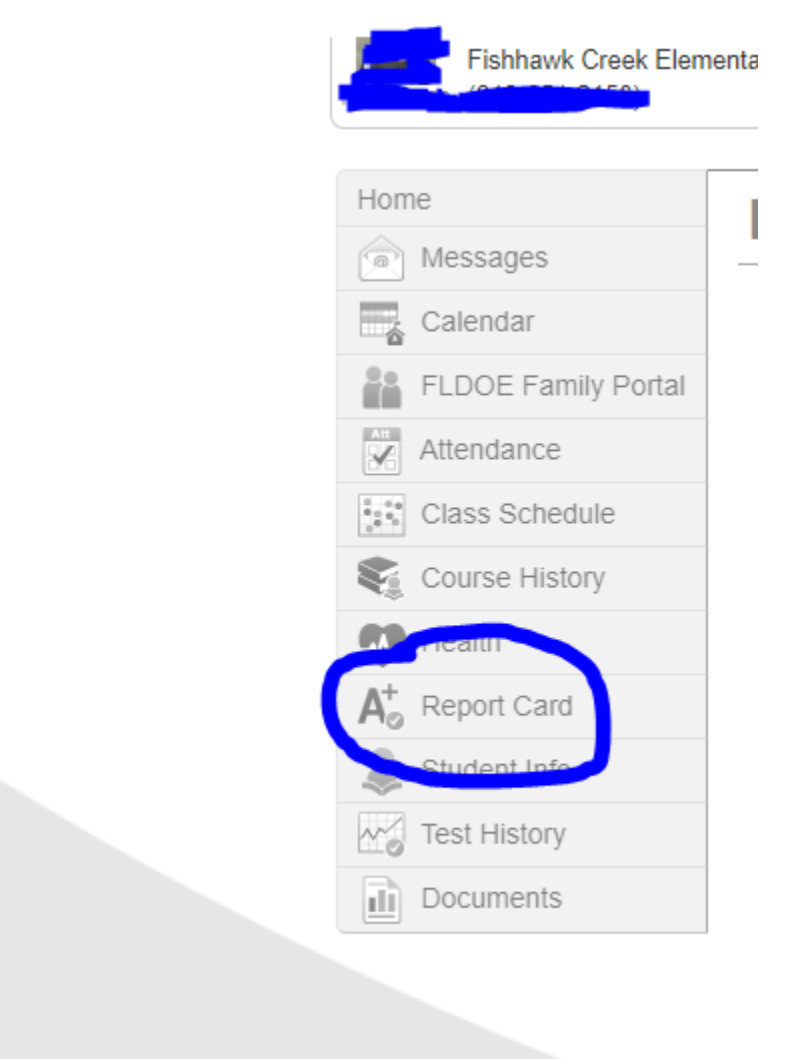

5. Once in the Report Card screen look for the blue box on the top and click on "report card for Quarter 1"

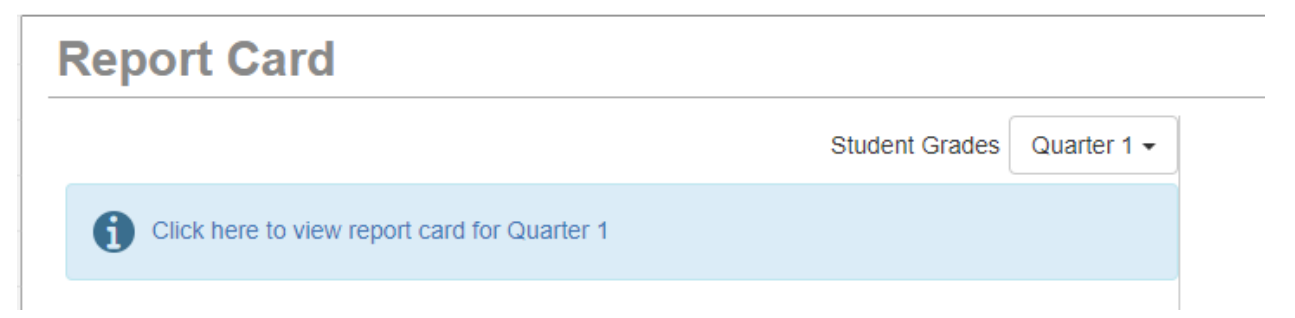